# BAB IV HASIL DAN UJI COBA

### **IV.1.** Tampilan Hasil

# 1. Tampilan Login

Pada tampilan login ini sebagai halaman untuk masuk ke dalam sistem pendukung keputusan pemilihan mobil bekas terbaik dengan menggunakan metode AHP dapat dilihat pada gambar IV.1.

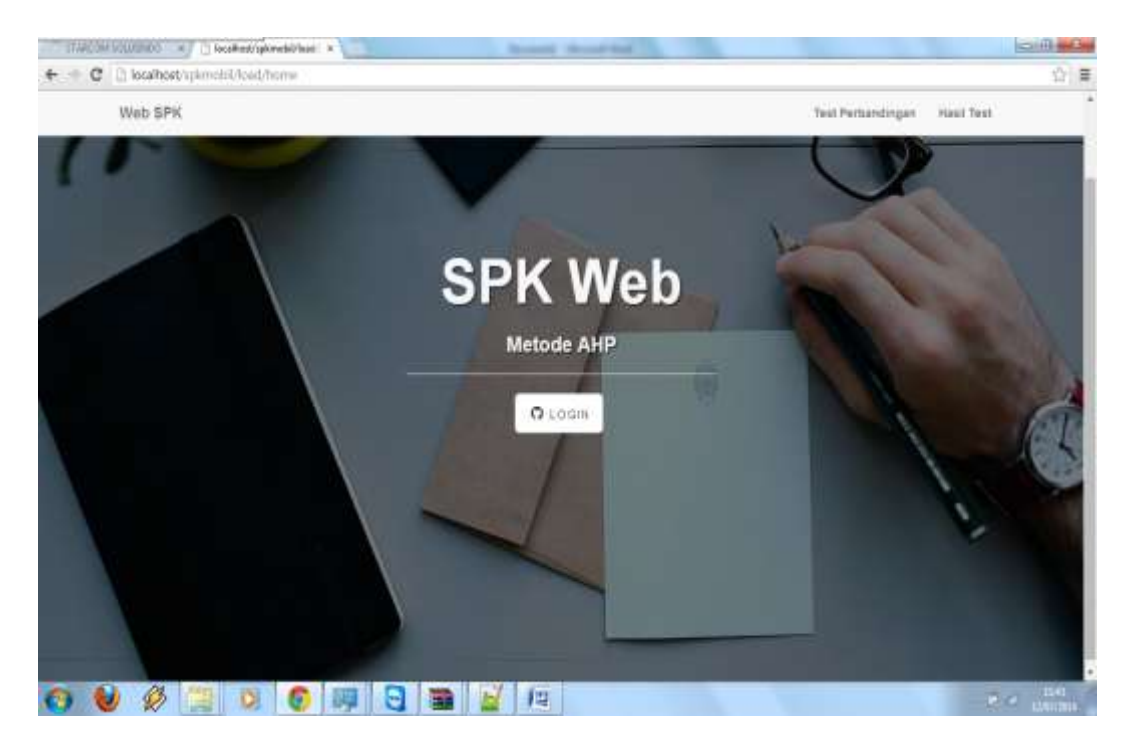

Gambar IV.1 Tampilan Login

## 2. Tampilan Halaman Home

Halaman *home* merupakan halaman utama setelah melakukan *login*. Bentuk halaman *home* dapat dilihat pada gambar IV.2.

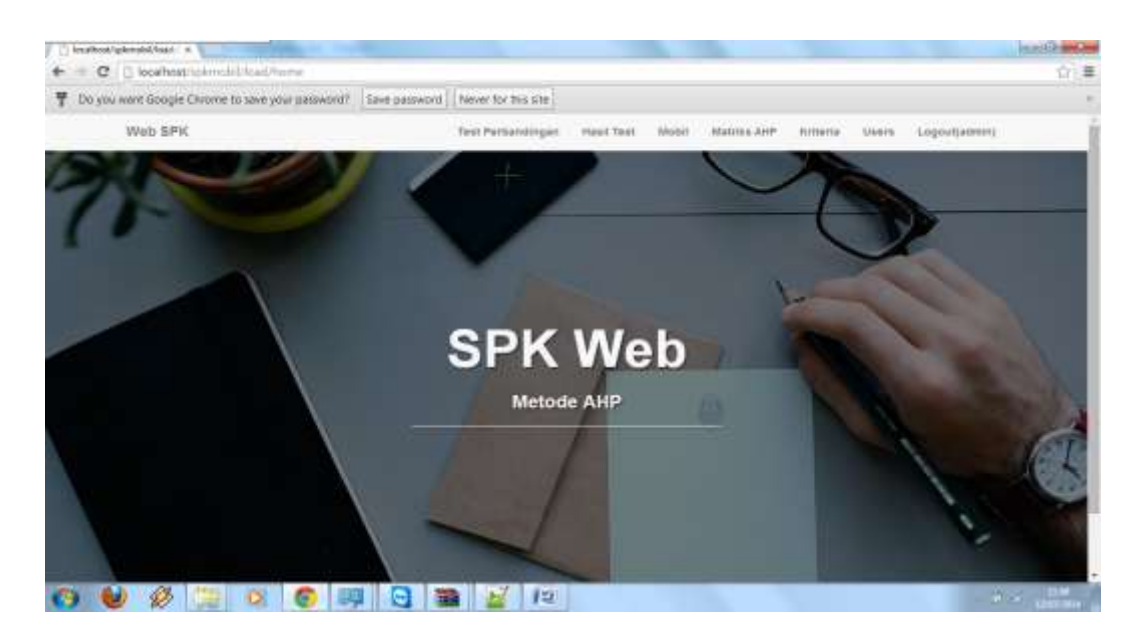

Gambar IV.2. Tampilan Home

# 3. Tampilan Menu Test Perbandingan

Halaman menu test perbandingan merupakan halaman yang melakukan test perbandingan terhadap mobil yang akan di pilih. Bentuk tampilan halaman test perbandingan ini dapat dilihat pada gambar IV.3.

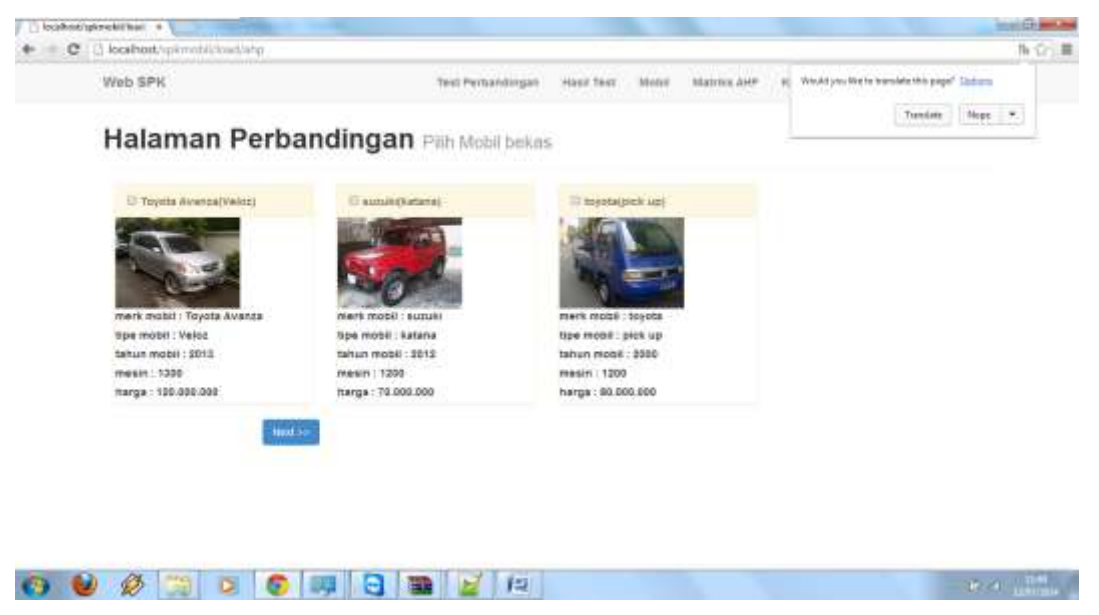

Gambar IV.3. Tampilan Test Perbandingan

#### 4. Tampilan Halaman Hasil Test

Halaman hasil test merupakan halaman untuk melihat hasil dari test perbandingan terhadap beberapa mobil yang akan dipilih. Bentuk Halaman hasil test dapat dilihat pada gambar IV.4.

| We | D 97K                                           |          | Test Persand            | ingan inas | Test Mobil | Buttora APP ROII | arta Maera | Lagoutperver |
|----|-------------------------------------------------|----------|-------------------------|------------|------------|------------------|------------|--------------|
| н  | alaman Semua Hasil Per                          | bandinga | ef)                     |            |            |                  |            |              |
|    | martine - 1.12 [ her   minute 5.147 min 1.176 ] |          | And and a second second |            |            |                  |            |              |
| ٠  | Ment-Tipe Mobil                                 | Mean     | Harps                   | Body       | interior   | Spare Part       | Total      | Anat         |
|    | suzuki-kataria                                  | 0.423    | 0.620                   | 0.623      | 0.622      | 0.623            | E4113      | and it       |
|    | Toyota Avanta-Veloc                             | 8.137    | 0.620                   | 9.209      | 0.622      | 0.347            | 1222       | and a        |
|    | toyota-pick up                                  | 0.039    | 0.209                   | 0.625      | 0.187      | 0.127            | 1223       | and the      |
|    | autolo-kataria                                  | 0.238    | 0.625                   | 8.209      | 0.839      | 0.239            | 1000       | and a        |
|    |                                                 |          |                         |            |            |                  |            |              |
|    |                                                 |          |                         |            |            |                  |            |              |
|    |                                                 |          |                         |            |            |                  |            |              |
|    |                                                 |          |                         |            |            |                  |            |              |

Gambar IV.4. Tampilan Hasil Test

#### 5. Tampilan Data Mobil

Pada halaman ini menampilkan tentang data mobil yang telah di input.

Bentuk tampilan data mobil dapat dilihat pada gambar IV.5.

| Halama        | n Data Mol   | oil data | mobil bek | #5             |         |            |               |
|---------------|--------------|----------|-----------|----------------|---------|------------|---------------|
| Sector 1      |              |          |           |                |         |            |               |
| B Mark Motol  | Tipe Materia | Tamun    | Aleson    | Harga          | Imagers | Passine By | Advar.        |
| Toyota Avieto | a yessa      | 2010     | 1099      | Np 122 000,000 |         |            | watty statute |
| BADARY        | sataria      | 2010     | 1200      | Rg 75.001.000  | -       |            | watty statute |
| tayeta        | bus ap       | 2006     | 1300      | Mp 92 305 200  | -       |            | intry listens |
|               |              |          |           |                |         |            |               |

Gambar IV.5. Tampilan Halaman Data Mobil

#### 6. Tampilan Halaman Tambah Data Mobil

Halaman tambah data mobil merupakan halaman untuk meng-*input* data mobil yang akan dipilih. Bentuk halaman tambah data mobil dapat dilihat pada gambar IV.6.

| () baseliner optimiské/basel a h |                                                                                                    |                      |            |       |             |           |                                                                                                    | Contract of the local division of the local division of the local |
|----------------------------------|----------------------------------------------------------------------------------------------------|----------------------|------------|-------|-------------|-----------|----------------------------------------------------------------------------------------------------|----------------------------------------------------------------------------------------------------|
| Web SPK                          |                                                                                                    | Test Particul report | TRAFF TEST | Meter | Merica 2017 | Richards. | <br>Construction of the local division of the local division of the lo | 14 U C.M.                                                                                                    |
| Halaman Da                       | ata Mobil tambal                                                                                                    | data mobil           |            |       |             |           |                                                                                                    |                                                                                                    |
| Marie Mobel                      | Marrie                                                                                                    |                      |            |       |             |           |                                                                                                    |                                                                                                    |
| Type Mushi                       | 76+                                                                                                    |                      |            |       |             |           |                                                                                                    |                                                                                                    |
| Tabure Manuf                     | Tature                                                                                                    |                      |            |       |             |           |                                                                                                    |                                                                                                    |
| Meste                            | All Adda for                                                                                                    |                      |            |       |             |           |                                                                                                    |                                                                                                    |
| Harga                            | nerge                                                                                                    |                      |            |       |             |           |                                                                                                    |                                                                                                    |
| wages.                           | COMMENTER IN THE OTHER                                                                                                    |                      |            |       |             |           |                                                                                                    |                                                                                                    |
| Keterangan                       |                                                                                                    |                      |            |       |             |           |                                                                                                    |                                                                                                    |
|                                  |                                                                                                    |                      |            |       |             |           |                                                                                                    |                                                                                                    |
| -                                |                                                                                                    |                      |            |       |             |           |                                                                                                    |                                                                                                    |
|                                  |                                                                                                    |                      |            |       |             |           |                                                                                                    |                                                                                                    |
| o ⊌ 🖉 📜 o                        | [] [] [ | 1 12                 |            |       |             |           | - #                                                                                                    | - 1100 g                                                                                                    |

Gambar IV.6 Tampilan Halaman Tambah Data Mobil

#### 7. Tampilan Halaman Edit Data Mobil

Halaman edit data mobil merupakan halaman untuk mengubah data mobil apabila diperlukan. Bentuk Halaman edit data mobil dapat dilihat pada gambar

IV.7.

| and and                                                                                                    |                                | Test Partientingen | Harr Carl | Assess 1 | Madrits Arr | and a second | Contra -    | Pafferschutze |  |
|----------------------------------------------------------------------------------------------------|--------------------------------|--------------------|-----------|----------|-------------|--------------|-------------|---------------|--|
| Halaman M                                                                                                    | obil Edit Data Mobil           |                    |           |          |             |              |             |               |  |
| Mark Made                                                                                                    | Topita Avanaa                  |                    | mages     |          |             |              |             |               |  |
| Tipe Motors                                                                                                    | Value                          |                    | -         |          |             |              |             |               |  |
| Tahun Musid                                                                                                    | 89+8                           |                    |           | -1-      |             |              |             |               |  |
| Meson                                                                                                    | 1228                           |                    | -         | - 11     | 128         | 0.6          | 1015-100601 | E 19          |  |
| Harga                                                                                                    | 13330000000                    |                    | -         | _ Q.     |             |              |             |               |  |
| Katarangan                                                                                                    | tarigan periama, pagai salahur |                    | 100       | 1000     |             |              |             |               |  |
| State of the local division of the local division of the local div |                                |                    |           |          |             |              |             |               |  |
| Name of Street, or other                                                                                                    |                                |                    |           |          |             |              |             |               |  |

Gambar IV.7. Tampilan Halaman Edit Data Mobil

#### 8. Tampilan Halaman Hapus Data

Halaman hapus data merupakan halaman untuk menghapus data yang tidak diperlukan. Bentuk halaman hapus data dapat dilihat pada gambar IV.8.

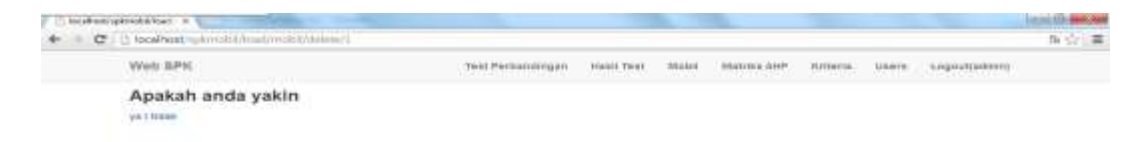

#### 🚱 😻 🖉 📜 🔉 🌚 🚭 🔛 🖓 🛤

#### Gambar IV.8. Tampilan Halaman Hapus Data

#### 9. Tampilan Menu Matriks

Halaman *matriks* merupakan halaman untuk melihat nilai perbandingan dari setiap *variabel* pada sistem. Bentuk halaman *matriks* dapat dilihat pada gambar IV.9.

| Web | SPK               | Text Pertametryjen   | Hast Test Motor Marri  | a. Alter screate traces | Logestrament |
|-----|-------------------|----------------------|------------------------|-------------------------|--------------|
| Ha  | alaman Matrik     | s Comparison Milar p | erbandingan tiap varia | bel                     |              |
| ni. | perbandingan dari | perbandingan ke      | rital perhandingan     | toterangen              | -            |
| ۹.  | Nesit             | Mesh                 | 1                      |                         | 0.01         |
| 3   | Mesio             | Harga                |                        |                         | ed1          |
| 8   | Mexim             | Body                 | 1                      |                         | 847          |
| 4   | Nesin             | anterior .           | +                      |                         |              |
|     | Meso              | Bpare Pact           | 1                      |                         | edt          |
| 8   | Harga             | Warnier              | 0.8                    |                         | 8477         |
| 7   | Herga             | Marga                | 1                      |                         |              |
|     | Harga             | Body                 | 1.8                    |                         | est:         |
| 8   | Harga             | Interior             | 1                      |                         | 8.07         |
| 19  | Harga             | Spare Part           | 2.8                    |                         |              |
| 11  | Body              | Markety.             | 6.2                    |                         | edit         |
| 12  | Body              | Harga                | 0.47                   |                         |              |
| 13  | Body              | <b>Hedy</b>          | 1                      |                         |              |
| 14  | Body              | intector             | 1.33                   |                         | edit         |
| 14  | Bosts             | Searce Part          | 1.47                   |                         |              |

Gambar IV.9. Tampilan Halaman Matriks

10 C 11 C

#### 10. Tampilan Halaman Kriteria

Halaman kriteria merupakan halaman untuk melihat kriteria dan poin dari setiap mobil yang akan dipilih. Bentuk Halaman kriteria dapat dilihat pada gambar IV.10.

| () beathad upon | -     | E              | and the second second se |                       |       |          |            |           |         |               | here the second |
|-----------------|-------|----------------|----------------------------------------------------------------------------------------------------|-----------------------|-------|----------|------------|-----------|---------|---------------|-----------------|
| + C 3           | local | hast, ((1)     | native and the second                                                                                                    |                       |       |          |            |           |         |               | 市会に華            |
|                 | Neb   | SPH            | 1                                                                                                    | test Merclandingen    | 1945  | Teal     | Matrice Al | m         | Starts. | Logocicament) |                 |
| 1               | Ha    | lam            | an Variabel Penilai                                                                                                    | <b>an</b> kriteris de | n poè | 91       |            |           |         |               |                 |
|                 |       | uta Briter     | 18 (j                                                                                                    |                       | 200   | e Prich  |            |           |         |               |                 |
|                 |       | nieria.        | venaurinite/                                                                                                    | 0.020                 |       | variabel | po         | de angela |         | -             |                 |
|                 |       | Sitteria       | samoangan                                                                                                    |                       |       |          | 54         | nget Bele |         | 801           |                 |
|                 | Site: | stean.         | ermena meen diataa kimena laay                                                                                                    | 946                   |       | 3        |            | Batt      |         | 0.077         |                 |
|                 |       | Harga          | homerta harga telefe persong start booty stare dit                                                                                                    | iancen                |       |          | 01         | kup       |         |               |                 |
|                 |       | Booly.         | kenterta body merupakan kriterta yang kuran<br>penterg, dikawah masin dan hanga                                                                                                    | a ede                 |       |          |            |           |         |               |                 |
|                 |       | Interior       |                                                                                                    | with .                |       |          |            |           |         |               |                 |
|                 |       | Spare.<br>Paid |                                                                                                    | ade                   |       |          |            |           |         |               |                 |
|                 |       |                |                                                                                                    |                       |       |          |            |           |         |               |                 |
|                 |       |                |                                                                                                    |                       |       |          |            |           |         |               |                 |
|                 |       |                |                                                                                                    |                       |       |          |            |           |         |               |                 |
|                 |       |                |                                                                                                    |                       |       |          |            |           |         |               |                 |
|                 |       |                |                                                                                                    |                       |       |          |            |           |         |               |                 |
| 0 0             | · ·   | 2              |                                                                                                    | 12                    |       |          |            |           |         | 1             | a sections      |

Gambar IV.10. Tampilan Halaman Kriteria

#### 11. Tampilan Menu User

Halaman user merupakan halaman untuk melihat user yang terdaftar pada sistem pendukung pemilihan mobil bekas terbaik dengan menggunakan metode AHP. Bentuk halaman user dapat dilihat pada gambar IV.11.

| C | i locali | ec. • .<br>Newtrackment theatre | et .        |                    |           |              |               |               | Iscanii |
|---|----------|---------------------------------|-------------|--------------------|-----------|--------------|---------------|---------------|---------|
|   | Web      | SPK                             |             | Yest Parkanalogien | 100007000 | Mobil Harman | Norman United | Cogoot(advin) |         |
|   |          |                                 | (W2012-000) | 200                |           |              |               | 19620         |         |
|   |          | M.Rite                          | nza         | rite@ghel.com      |           | 047758725984 |               |               |         |
|   |          |                                 |             |                    |           |              |               |               |         |
|   |          |                                 |             |                    |           |              |               |               |         |
|   |          |                                 |             |                    |           |              |               |               |         |
|   |          |                                 |             |                    |           |              |               |               |         |
|   |          |                                 |             |                    |           |              |               |               |         |
|   |          |                                 |             |                    |           |              |               |               |         |
|   |          |                                 |             |                    |           |              |               |               |         |
|   |          |                                 |             |                    |           |              |               |               |         |
| - | 6        | 8                               | C 100 C     | 33 N 12            |           |              |               | 10            | 8.4     |

Gambar IV.11. Tampilan Halaman user

#### 12. Tampilan Registrasi User

Pada halaman ini *user* yang ingin masuk ke sistem harus melakukan registrasi terlebih dahulu. Bentuk halaman *user* dapat dilihat pada gambar IV.12.

| Web SPK |            |          | Test Partiantingen Head Test |
|---------|------------|----------|------------------------------|
|         | B Register |          |                              |
|         | Usernarie  | lasimani |                              |
|         | Passioned  | Palanted |                              |
|         | Seuli      | teat     |                              |
|         | Pullivaria | Puthane  |                              |
|         | Sam High   | Ase Har  |                              |
|         |            | Register |                              |
|         |            |          |                              |
|         |            |          |                              |
|         |            |          |                              |
|         |            |          |                              |
|         |            |          |                              |

Gambar IV.12. Tampilan Halaman Registrasi user

#### **IV.2** Pembahasan

Hasil dari perancangan sistem pendukung keputusan pemilihan mobil bekas terbaik dengan menggunakan metode AHP yang dibuat penulis dapat dengan mudah digunakan. Dalam sistem pendukung pemilihan mobil bekas terbaik dengan menggunakan metode AHP ini, penulis menggunakan bahasa pemrograman *PHP* dan menggunakan *MySql* sebagai *database*nya. Perintah-perintah yang ada pada program yang penulis buat juga cukup mudah untuk dipahami karena *user* / pengguna hanya perlu mengklik tombol-tombol yang sudah tersedia sesuai kebutuhan.

#### IV.2.1 Perangkat Keras (Hardware)

Perangkat keras yang dapat digunakan untuk sistem ini antara lain ;

- 1. Prosessor Minimal Intel Pentium IV
- 2. Harddisk 20 GB
- 3. Memory 128 MB
- 4. Monitor
- 5. Mouse
- 6. Keyboard Querty 102 Key

#### IV.2.2 Perangkat Lunak (Software)

- 1. Sistem operasi Microsoft Windows.
- 2. Wamp (MySql, Aphache dan PHP)

#### **IV.3. Hasil Pengujian Sistem**

Pengujian dengan menggunakan metode *Black Box* testing merupakan tahap pengujian yang memfokuskan kepada persyaratan fungsional perangkat lunak. *Test Case* ini bertujuan untuk menunjukkan fungsi perangkat lunak tentang cara beroperasinya. Hasil pengujian sistem ini merupakan suatu hasil yang menunjukkan keakuratan dari sebuah sistem. Hasil pengujian pada sub bab ini penulis menganalisa bahwa perancangan sistem pendukung keputusan pemilihan mobil bekas terbaik dengan menggunakan metode AHP mempunyai tingkat keakuratannya yang bagus

#### IV.4. Kelebihan Dan Kekurangan

Adapun kelebihan dan kekurangan yang terdapat pada aplikasi ini yaitu :

#### IV.4.1 Kelebihan

- 1. Aplikasi ini mempertimbangkan prioritas relatif faktor-faktor pada sistem sehingga *user* mampu memilih alternatif terbaik berdasarkan tujuan mereka .
- Aplikasi ini tidak mengharuskan adanya konsensus, tapi menggabungkan hasil penilaian yang berbeda.
- 3. Aplikasi ini juga mampu membuat *user* menyaring definisi dari suatu permasalahan dan mengembangkan penilaian serta pengertian mereka melalui proses pengulangan.
- 4. Aplikasi ini dapat memberikan tampilan informasi yang *user friendly* sehingga memudahkan *user* untuk mengoperasikannya dan memudahkannya untuk menyerap informasi yang dihasilkan.

#### **IV.4.2 Kekurangan**

- 1. Aplikasi ini tidak online atau berdiri sendiri (stand alone).
- 2. Ketergantungan model AHP pada *input* utamanya. *Input* utama ini berupa persepsi seorang ahli sehingga dalam hal ini melibatkan subyektifitas sang ahli selain itu juga model menjadi tidak berarti jika ahli tersebut memberikan penilaian yang keliru
- 3. Metode AHP ini hanya metode matematis tanpa ada pengujian secara statistik sehingga tidak ada batas kepercayaan dari kebenaran model yang terbentuk